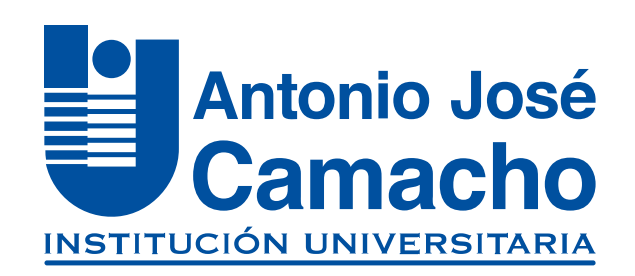

#### GUÍA PARA LA IMPRESIÓN DE LA Liquidación Financiera de Inlges

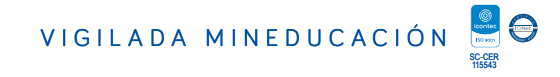

## Ingresa a

## Http://www.uniajc.edu.co

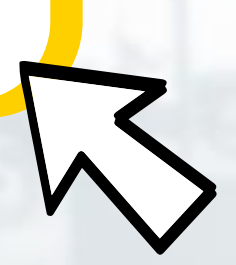

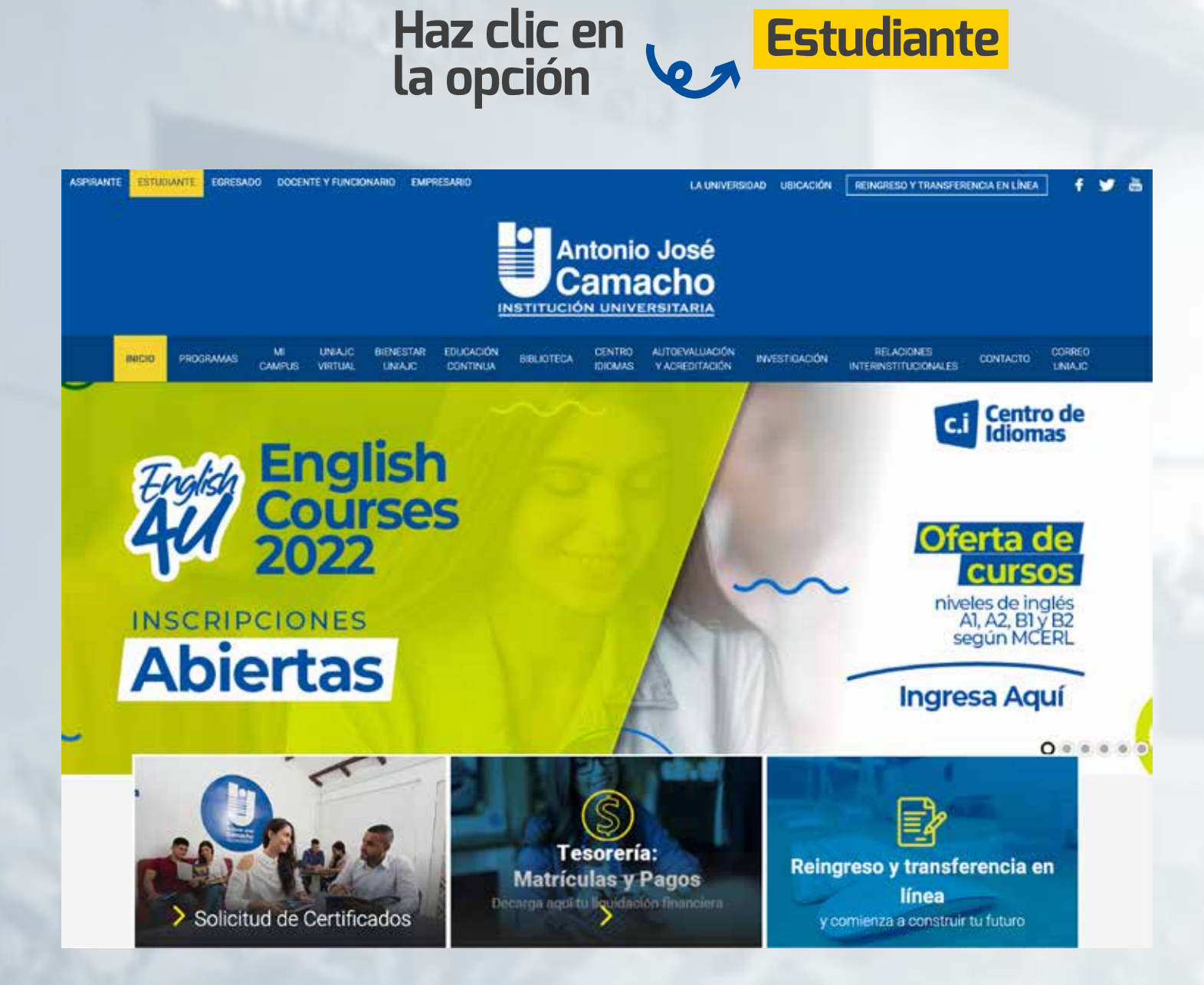

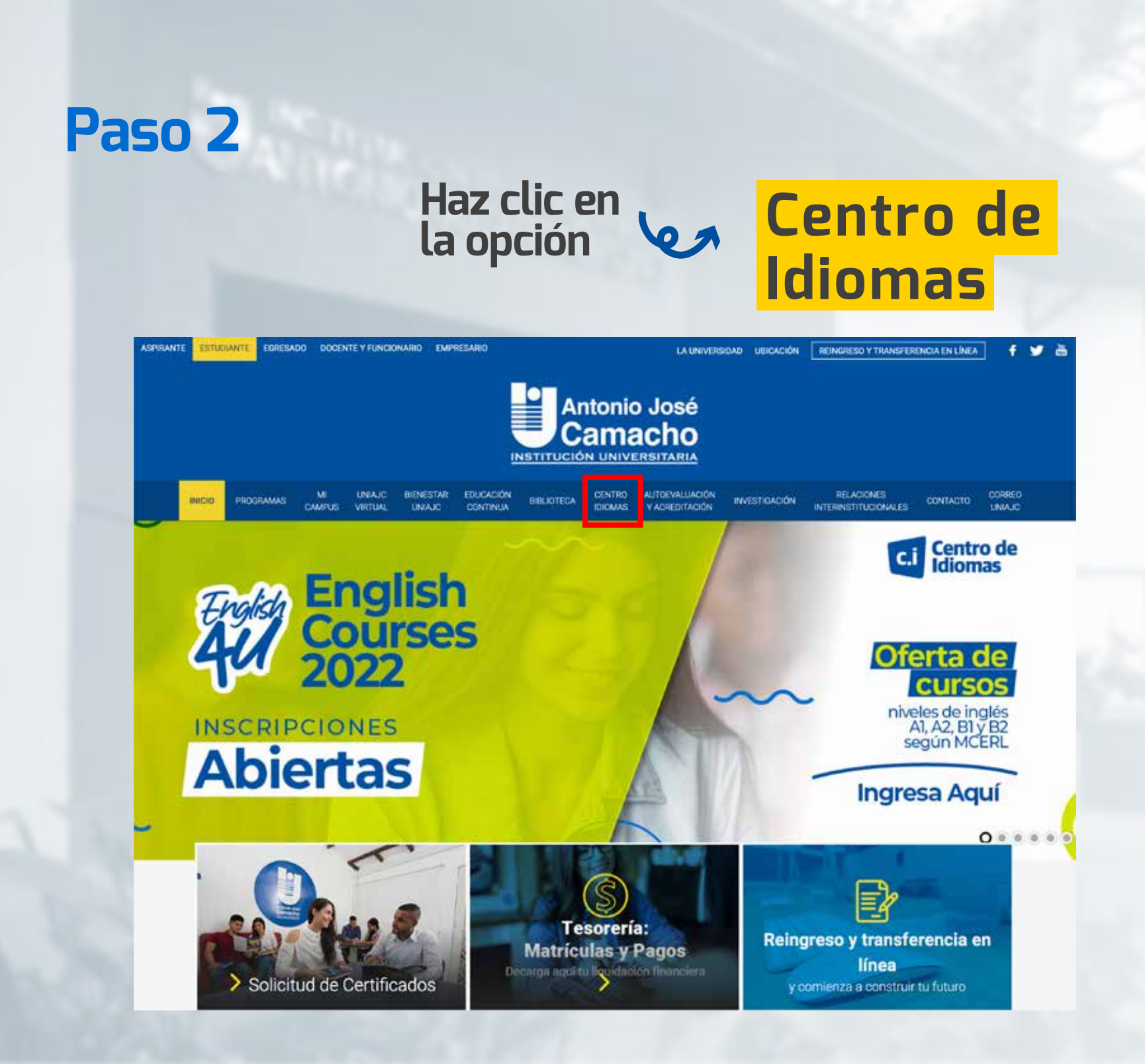

#### Daeslice hacia abajo y podrá encontrar dos recuadros amarillos

haga click en el que dice "Impresión Liquidación"

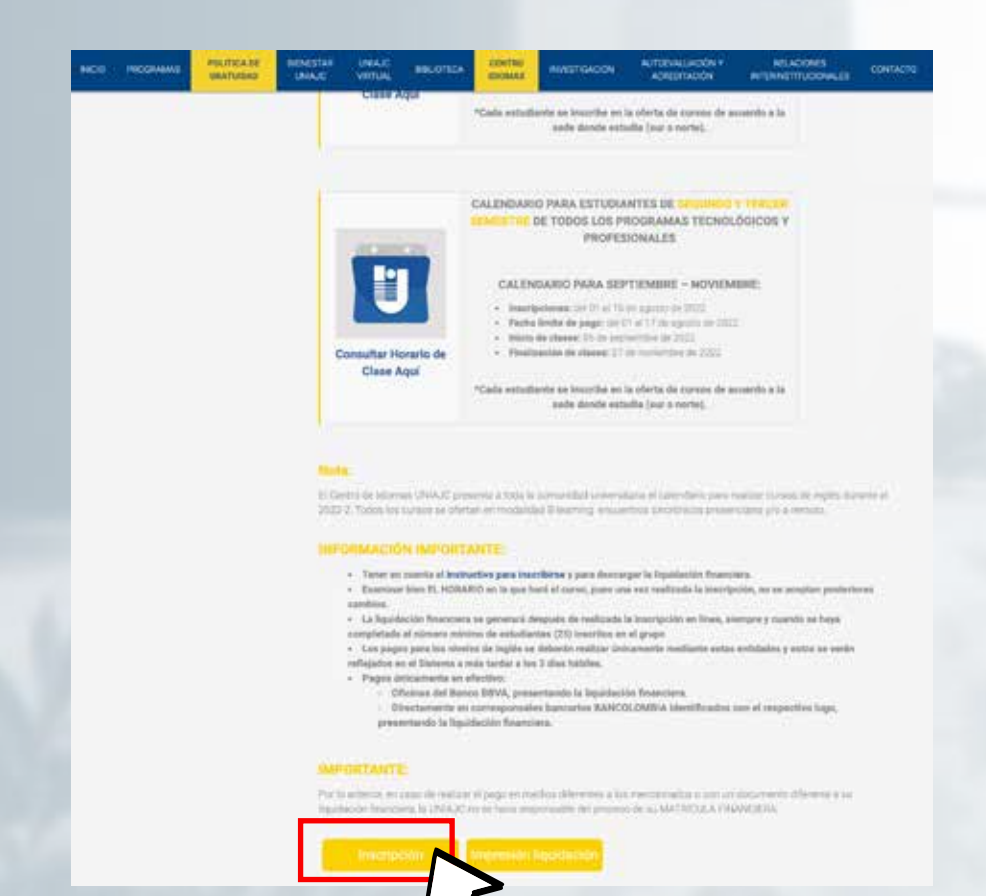

# Haz clic en La opción Consulta liquidaciones

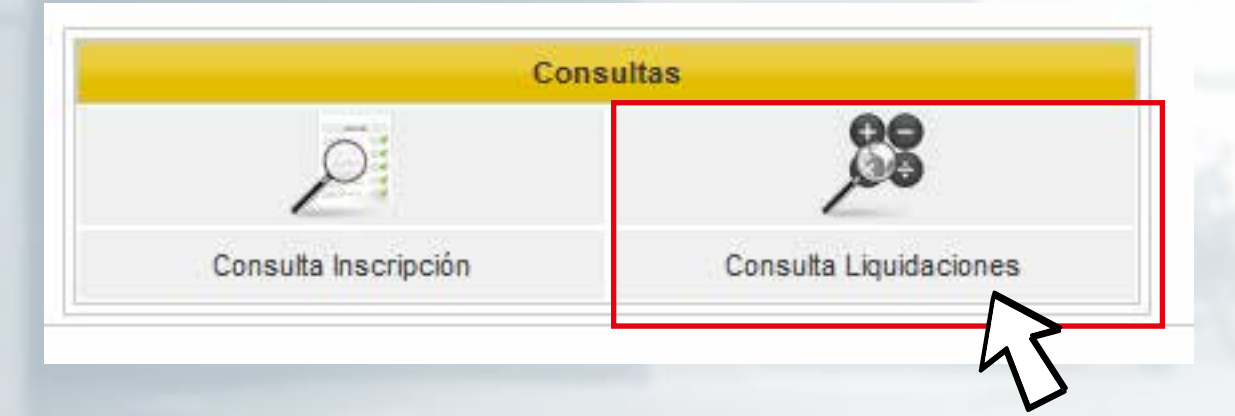

#### Debe ingresar con su <mark>tipo de documento</mark> y su <mark>número de identificación</mark>

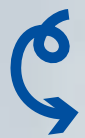

dé click en <mark>"Aceptar"</mark>

|                        | Consultar Liquidaciones         |         |
|------------------------|---------------------------------|---------|
| Tipo de Identificación | CEDULA DE CIUDADANIA COLOMBIANA | ▼.      |
| Identificación         | XXXXXXXXXXXXX                   |         |
| Volver                 |                                 | Aceptar |

#### Confirme la información de la liquidación

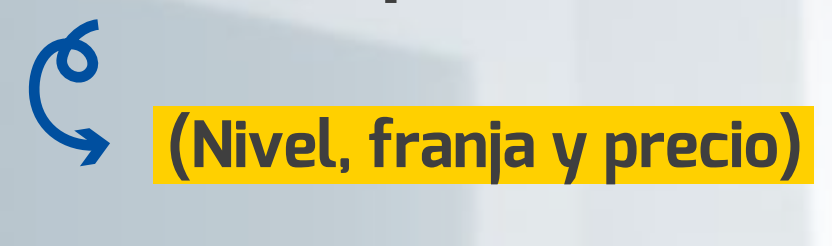

|   |            |                   | Ligosaciones | Conceptor Exercise |                 |        |                                            |        |                                                                                                    |
|---|------------|-------------------|--------------|--------------------|-----------------|--------|--------------------------------------------|--------|----------------------------------------------------------------------------------------------------|
|   | Referencia | Producto          | Franja       | Periodo Cohorte    | Total Liquidado | Estado | Concepto                                   |        | Valor                                                                                                    |
| Ģ | 3007740    | NIVEL OF INGLES I | MAÑANA       |                    | 76000           | PAGADO | DERECTION DE MATRICULA IDRIMAS<br>INTERNOS | 76.000 | si todo está en orden,                                                                                         |
|   |            |                   |              |                    |                 |        | Total Liquidación                          | 76.000 | puede proceder a                                                                                               |
|   |            |                   |              |                    |                 |        | Total Descuento                            | 0      | descargar e imprimir                                                                                           |
|   |            |                   |              |                    |                 |        | Total A Pagar                              | 78.000 |                                                                                                    |
|   |            |                   |              |                    |                 |        |                                            |        | The second second second second second second second second second second second second second second second s |

Recuerde realizar todos los pasos en orden y llenar los espacios con la información solicitada.

## Importante

Realizar el pago en cualquier banco BBVA

Entregar fotocopia del recibo de pago en el Centro de Idiomas

2

#### FELICITACIONES, TU INSCRIPCIÓN ESTÁ LISTA.

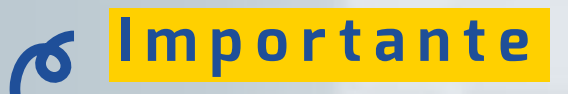

RECUERDA ESTAR PENDIENTE DE TU PROCESO PARA LUEGO SER ADMITIDO.

### **#YoSoyUnicamacho**

**Unicamacho Norte:** Av. 6 Nte. #28 Norte102. Cali

**Unicamacho Sur:** Cl. 25 #127-220. Cali - Vía Jamundí

Mayor Información en **www.uniajc.edu.co** PBX: 665 2828 Opc.1 Institución de Educación Superior a inspección y vigilancia por el Ministerio de Educación Nacional, MEN

síguenos 🧗 💽